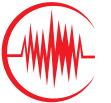

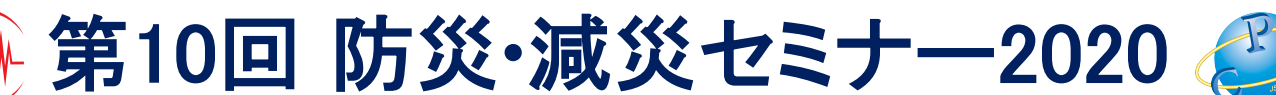

## コメント投稿の設定方法

## Chrome

- 画面右上(検索窓右側)に表示されている「:」をクリック
- 2. 表示されるメニューの「設定」を選択
- 「プライバシーとセキュリティ」を選 択し「サイトの設定」をクリック
- 「Cookie とサイトデータ」を選択し
   「サイトにCookie データの保存と読み
   取りを許可する(推奨)」を「ON」
   に変更
- 5. ブラウザを閉じて、再度ブラウザを開 くと作業完了

## Internet Explorer

- 画面右上に表示されている「歯車マーク (ツールアイコン)」をクリック
- 表示されるメニューの「インターネット オプション」を選択
- ポップアップが表示されるので「プライバ シー」のタブを選択し、「詳細設定」ボタ ンをクリック
- 「ファースト パーティの Cookie」と
   「サード パーティの Cookie」の両方とも
   「承認する」を選択し「OK」をクリック
- 5. ブラウザを閉じて、再度ブラウザを開くと 作業完了

## ・画面イメージ ※ChromeもIEも同じ位置

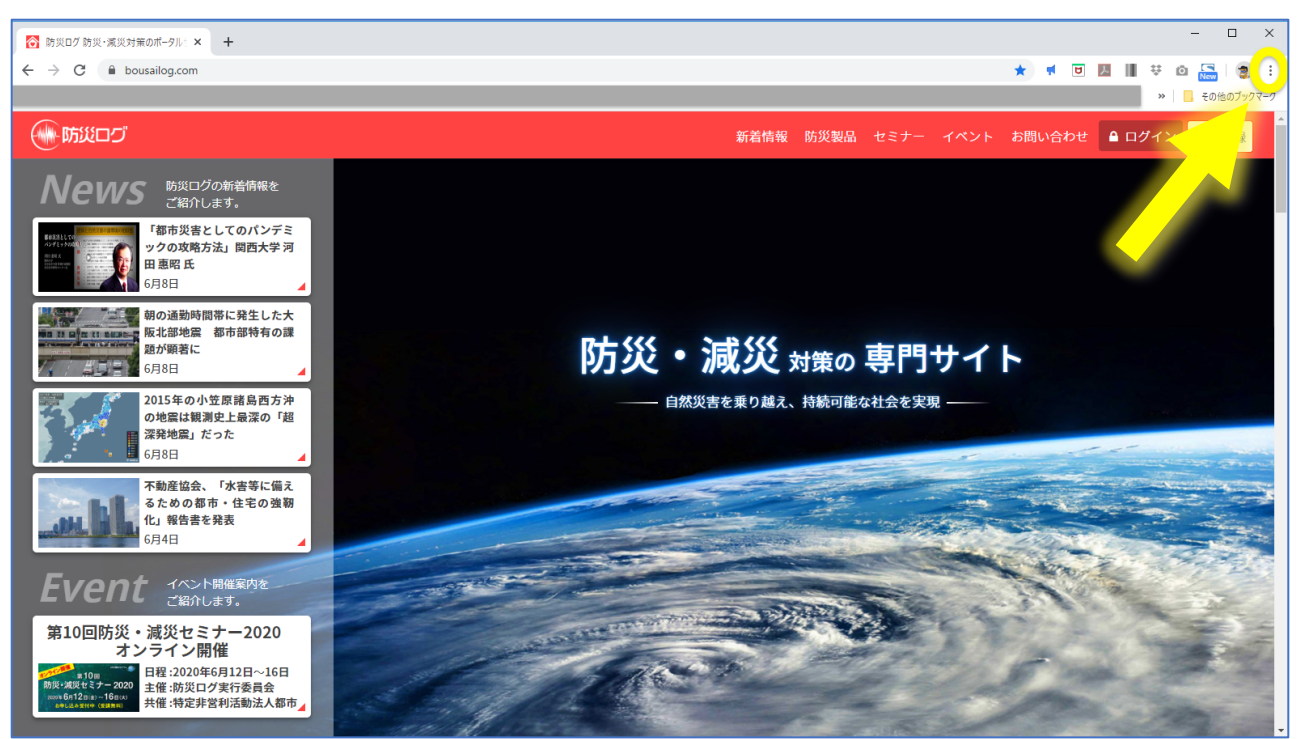